Optimiser la rédaction de documents longs avec LATEX (initiation) Deuxième partie
 I Les tableaux

 Urfist de Bordeaux
 2 Insertion d'images

 Urfist de Bordeaux
 3 Bibliographie

 Céline Chevalier - Université Paris 2 Panthéon-Assas
 4 Les présentations par transparents

| Tableaux | Images | Bibliographie | Présentations | 1/45 | Tableaux | Images | Bibliographie | Présentations | 2/45 |
|----------|--------|---------------|---------------|------|----------|--------|---------------|---------------|------|
|          |        |               |               |      |          |        |               |               |      |

| Tableaux                             | Tableaux                                                                                          |
|--------------------------------------|---------------------------------------------------------------------------------------------------|
| Plan                                 | Un premier exemple de tableau                                                                     |
|                                      | Utilisez le package array.                                                                        |
| 1 Les tableaux                       | \begin{tabular}{ 1 r r }<br>\hline                                                                |
| 2 Insertion d'images                 | Alice & 8 ans     % 117 cm \\       Alice & 8 ans     117 cm \\       Alice & 8 ans     117 cm \\ |
| 3 Bibliographie                      | Dob     10 ans     134 cm       \hline       \end{tabular}                                        |
| 4 Les présentations par transparents | Erreurs classiques :                                                                              |
|                                      | <ul> <li>oubli de \\ avant un \hline</li> <li>un &amp; en trop dans une ligne</li> </ul>          |

| Tableaux | Images | Bibliographie | Présentations | 3/45 | Tableaux | Images | Bibliographie | Présentations | 4/45 |
|----------|--------|---------------|---------------|------|----------|--------|---------------|---------------|------|
|          |        |               |               |      |          |        |               |               |      |

| Tableaux | т | abl | ear | ux |
|----------|---|-----|-----|----|
|----------|---|-----|-----|----|

### Les déclarations de colonnes

1 | Aligner à gauche

c Centrer

r | Aligner à droite

| p{ <i>largeur</i> } | Aligner verticalement le paragraphe sur la première ligne |
|---------------------|-----------------------------------------------------------|
| m{ <i>largeur</i> } | Centrer verticalement le paragraphe                       |
| b{ <i>largeur</i> } | Aligner verticalement le paragraphe sur la dernière ligne |

```
\begin{tabular}{|l|p{1cm}|m{2cm}|b{3cm}|}
```

```
\hline texte très long &
  texte\newline très\newline long &
   texte\newline très\newline long &
   texte\newline très\newline long \\
    \hline
\end{tabular}
```

#### Tableaux

### L'outil excel2latex

Téléchargez l'outil excel2latex depuis www.ctan.org. Il contient une macro pour le logiciel Excel : il suffit d'ouvrir le fichier Excel2LaTeX.xla avec Excel pour l'installer. Cela crée un onglet «Convert table to LaTeX» dans le menu «Compléments» d'Excel.

Après avoir sélectionné le tableau à exporter dans Excel, il suffit de cliquer sur cet onglet pour qu'une fenêtre s'ouvre avec le code LATEX correspondant.

Par défaut, l'outil utilise le package booktabs et crée un flottant {table}, mais il suffit de décocher «Booktabs-style formatting» et «Create table environment».

Il vous suffit alors de sauvegarder le fichier («Save to file») pour pouvoir le copier-coller dans votre document.

NB : il peut y avoir des erreurs d'encodage sur la ligne \end{tabular}. Le plus simple est alors de l'effacer et la réécrire.

| Tableaux | Images | Bibliographie | Présentations | 5/45 | Tableaux | Images | Bibliographie | Présentations | 6/45 |
|----------|--------|---------------|---------------|------|----------|--------|---------------|---------------|------|
|          |        |               |               |      |          |        |               |               |      |

#### Tableau×

# L'espace entre les colonnes

#### Tableaux

# Commandes appliquées aux colonnes

| I               | Insérer une ligne verticale sans supprimer l'espace naturel. |
|-----------------|--------------------------------------------------------------|
| !{ <i>sep</i> } | Insérer sep sans supprimer l'espace naturel (généralisation  |
| @{ <i>sep</i> } | Remplacer l'espace entre les colonnes par <i>sep</i> .       |
|                 |                                                              |

texte | texte ajoute texteremplacetexte

```
\begin{tabular}{c|c!{ajoute}c@{remplace}c}
    texte & texte & texte
\end{tabular}
```

| >{commande} | Précède une définition de colonne.<br>Insère <i>commande</i> au début des cellules.<br>Ex : >{\itshape}c met la colonne en italique                                                                                                    |
|-------------|----------------------------------------------------------------------------------------------------|
| <{commande} | Suit une définition de colonne.<br>Insère <i>commande</i> à la fin des cellules.<br>Ex : r<{~\euro} écrit "」€" à la fin de chaque cellule<br>de la colonne ( <sub>⊥</sub> symbolisant l'espace insécable et \euro<br>provenant du package eurosym) |

Commandes utiles : \centering, \raggedleft, \raggedright

Penser dans ce cas à \arraybackslash (package tabularx)

| Tableaux | Images | Bibliographie | Présentations | 7/45 | Tableaux | Images | Bibliographie | Présentations | 8/45 |
|----------|--------|---------------|---------------|------|----------|--------|---------------|---------------|------|
|          |        |               |               |      |          |        |               |               |      |

| Tableaux                                                                                                    | Tableaux                                                                                                    |
|----------------------------------------------------------------------------------------------------|----------------------------------------------------------------------------------------------------|
| Les lignes                                                                                                    | Lignes et colonnes multiples                                                                                                    |
| \hlineLigne horizontale sur toute la largeur\cline{m-n}Ligne horizontale entre les colonnes m et n\vlineLigne verticale à l'endroit de la saisie                                                                                                    | \begin{tabular}{ r c!{-}1 }<br>  a   b - c   a & b & c \\<br>  texte - d   \multicolumn{2}{ c!{-}}{texte} & d \\<br>\end{tabular}                                                                                                    |
| textetextetextetextetextetexteabtextetexteabtextetextebtextectextec <td><math display="block">\label{eq:linear} \$\$ \eqref{multirow} &amp; \begin{tabular}{ r c 1 } &amp; \multirow{2}*{texte} &amp; a &amp; b \\ texte &amp; a &amp; b &amp; \cine{2-3} &amp; \cine{2-3} &amp; \cine{tabular} &amp; \cine{tabular} &amp; </math></td> | $\label{eq:linear} $$ \eqref{multirow} & \begin{tabular}{ r c 1 } & \multirow{2}*{texte} & a & b \\ texte & a & b & \cine{2-3} & \cine{2-3} & \cine{tabular} & \cine{tabular} & $ |

| Tableaux | Images | Bibliographie | Présentations | 9/45 | Tableaux | Images | Bibliographie | Présentations | 10/45 |
|----------|--------|---------------|---------------|------|----------|--------|---------------|---------------|-------|
|          |        |               |               |      |          |        |               |               |       |

| Images                                      |       | Images                                                                                                    |
|---------------------------------------------|-------|----------------------------------------------------------------------------------------------------|
| Plan                                        |       | Inclusion d'une image                                                                                                    |
|                                             |       | TeX -> PDF : PDF, JPG, PNG, GIF<br>TeX -> PS -> PDF : PS, EPS                                                                                                    |
| 1 Les tableaux                              |       | \usepackage{graphicx}                                                                                                    |
| 2 Insertion d'images                        |       | <pre>\includegraphics[width=.5\linewidth,</pre>                                                                                                    |
| 3 Bibliographie                             |       | "C\string:/Documents and Setting/                                                                                                    |
| 4 Les présentations par transparents        |       |                                                                                                    |
|                                             |       | width = largeurSpécifie la largeur de l'image.height = hauteurSpécifie la hauteur de l'image.totalheight = hauteurSpécifie la hauteur totale de l'image.scale = nombreApplique un facteur d'échelle.angle = nombreTourne l'image de nombre degrés. |
| Tableaux Images Bibliographie Présentations | 11/45 | Tableaux Images Bibliographie Présentations 12/45                                                                                                    |

| Images                                                      | Images                                                   |  |  |  |  |
|-------------------------------------------------------------|----------------------------------------------------------|--|--|--|--|
| Jumérotation automatique                                    | Insertion dans le texte                                  |  |  |  |  |
| <pre>\begin{figure}[htbp] \ begin{contor}</pre>             | \usepackage{wrapfig}                                     |  |  |  |  |
| <pre>center;<br/>\includegraphics{images/oeuvre1.pdf}</pre> | \bagin{upperhaps}                                        |  |  |  |  |
| \caption{La légende du dessin}\label{dessin1}               | \begin{wrapiigure}[nb ngnes]{placement}[overnang]{width} |  |  |  |  |
| \end{center}                                                | Placement : l, r, o ou i                                 |  |  |  |  |
| \end{figure}                                                |                                                          |  |  |  |  |
|                                                             | \begin{wrapfigure}[7]{o}{2cm}                            |  |  |  |  |
| Pour v faire référence : \ref{dessin1}                      | \includegraphics[width=19mm]{dessins/dessin.ps}          |  |  |  |  |
|                                                             | \end{wrapfigure}                                         |  |  |  |  |
| nclure une liste des figures : \listoffigures               | Le texte qui entoure le dessin doit être écrit           |  |  |  |  |
| 🙇 exemple dans la première annexe du répertoire.            | sur la ligne suivante sans laisser de ligne blanche.     |  |  |  |  |

Astuce : on peut créer un nouvel environnement avec \newenvironment.

| Tableaux | Images | Bibliographie | Présentations | 13/45 | Tableaux | Images | Bibliographie | Présentations | 14/45 |
|----------|--------|---------------|---------------|-------|----------|--------|---------------|---------------|-------|
|          |        |               |               |       |          |        |               |               |       |

| Images                                                                                                    | Bibliographie                        |
|----------------------------------------------------------------------------------------------------|--------------------------------------|
| Insertion dans le texte (exemple)                                                                                                    | Plan                                 |
|                                                                                                    |                                      |
|                                                                                                    |                                      |
| \begin{wrapfigure}{o}{2cm}                                                                                                    | 1 Les tableaux                       |
| \includegraphics[width=19mm]{images/logo-urfist.png}                                                                                                    |                                      |
| \end{wrapfigure}                                                                                                    | 2 Insertion d'images                 |
| Voici un exemple de paragraphe comportant un logo                                                                                                    |                                      |
|                                                                                                    | 3 Bibliographie                      |
| Voici un exemple de paragraphe comportant un logo. Si l'on<br>n'impose rien à l'environnement {wrapfigure}, il choisit<br>lui-même le nombre de lignes à disposer en habillage de | 4 Les présentations par transparents |

| Tableaux | Images | Bibliographie | Présentations | 15/45 | Tableaux | Images | Bibliographie | Présentations | 16/45 |
|----------|--------|---------------|---------------|-------|----------|--------|---------------|---------------|-------|
|          |        |               |               |       |          |        |               |               |       |

l'image insérée afin de créer un paragraphe le plus harmonieux possible.

| Bibliographie Base de données bibliographiques                                                                                                    | Bibliographie Base de données bibliographiques                                                                                                    |  |  |  |  |  |
|----------------------------------------------------------------------------------------------------|----------------------------------------------------------------------------------------------------|--|--|--|--|--|
| Plan                                                                                                    | Base de données bibliographiques                                                                                                    |  |  |  |  |  |
| <ul> <li>3 Bibliographie</li> <li>Base de données bibliographiques</li> <li>Bibliographie avec BibTEX</li> <li>Bibliographie avec BibLATEX</li> <li>Personnalisation (basique)</li> <li>Division de la bibliographie</li> </ul> | <ul> <li>Vous devez stocker les informations dans un fichier dont l'extension est<br/>.bib, disons base.bib. Vous pouvez garder le même fichier pour tous vos<br/>documents : BibTEX (ou BibLATEX) n'y prend que ce dont il a besoin.</li> <li>Outils de création : <ul> <li>plugin zotero de Firefox</li> <li>Endnote</li> <li>Bibdesk</li> <li>Jabref</li> </ul> </li> </ul> |  |  |  |  |  |
|                                                                                                    | Le répertoire d'exemple comporte rfc.bib ainsi que quelques exemples dans biblio.bib pour vos essais.                                                                                                    |  |  |  |  |  |

| Tableaux | Images | Bibliographie | Présentations | 17/45 | Tableaux | Images | Bibliographie | Présentations | 18/45 |
|----------|--------|---------------|---------------|-------|----------|--------|---------------|---------------|-------|
|          |        |               |               |       |          |        |               |               |       |

## Plugin Zotero pour Firefox

Zotero : www.zotero.org Plugin Firefox et application séparée

Icône en forme de livre à la fin de la barre d'adresses

Possibilité d'ajouter une entrée manuellement, de modifier les informations d'un ouvrage récupéré automatiquement ou d'ajouter d'autres éléments, comme un lien ou un fichier PDF.

Export en fichier .bib : attention à régler l'encodage

## Endnote, Jabref et Bibdesk

Applications pour rentrer des données facilement, comme dans un formulaire, pour les exporter ensuite au format BibTEX : Endnote (payant), BibDesk (fourni avec TEXShop sous Mac OS X) et Jabref, pour toutes les plateformes. Possibilité d'ajouter divers éléments (extrait, image, fichier PDF, ...).

Bibliographie

Base de données bibliographiques

JabRef : jabref.sourceforge.net

Importation de bases de données bibliographiques en ligne. Pour Google Scholar : paramètres « afficher les liens permettant d'importer des citations dans BibTeX »

| Tableaux | Images | Bibliographie | Présentations | 19/45 | Tableaux | Images | Bibliographie | Présentations | 20/45 |
|----------|--------|---------------|---------------|-------|----------|--------|---------------|---------------|-------|
|          |        |               |               |       |          |        |               |               |       |

| Bibliographie Base de données bibliographiques                                                                                                    | Bibliographie Base de données bibliographiques                                                                                                    |
|----------------------------------------------------------------------------------------------------|----------------------------------------------------------------------------------------------------|
| Base de données                                                                                                    | Base de données bibliographiques                                                                                                    |
| Configuration de Zotero<br>Menu Actions / Préférences<br>Format de sortie par défaut : BibTeX ou BibLaTeX<br>Cocher «Afficher l'option de codage de caractères à l'exportation»<br>Codage de caractères : UTF8 | <pre>Voici la syntaxe :<br/>@misc{rfc5246,<br/>author="T. Dierks and E. Rescorla",<br/>title="{The Transport Layer Security (TLS) Protocol Version 1.2}"<br/>series="Request for Comments",<br/>number="5246",<br/>howpublished="RFC 5246 (Proposed Standard)",</pre> |
| Configuration de Jabref<br>Menu Options / Préférences                                                                                                    | <pre>publisher="leff",<br/>organization="Internet Engineering Task Force",<br/>year=2008,<br/>month=aug</pre>                                                                                                    |
| Onglet Général / Default Encoding : UTF8<br>Onglet Advanced / BibTeX ou BibLaTeX mode                                                                                                    | <pre>month=aug,<br/>note="Updated by RFCs 5746, 5878, 6176, 7465, 7507, 7568, 7627"<br/>url="http://www.ietf.org/rfc/rfc5246.txt",<br/>}</pre>                                                                                                    |

| Tableaux | Images | Bibliographie | Présentations | 21/45 | Tableaux | Images | Bibliographie | Présentations | 22/45 |
|----------|--------|---------------|---------------|-------|----------|--------|---------------|---------------|-------|
|          |        |               |               |       |          |        |               |               |       |

| Bibliographie Base de données bibliographiques                                      | Bibliographie                                                                                                    | Bibliographie avec BibT <sub>E</sub> X |
|-------------------------------------------------------------------------------------|----------------------------------------------------------------------------------------------------|----------------------------------------|
| Base de données bibliographiques                                                    | Plan                                                                                                    |                                        |
| Un autre exemple :                                                                  |                                                                                                    |                                        |
| <pre>@article{DBLP:journals/tit/DiffieH76,<br/>author = {Whitfield Diffie and</pre> | <ul> <li>3 Bibliographie</li> <li>a Base de données bibliographiques</li> <li>a Bibliographie avec BibTEX</li> <li>a Bibliographie avec BibLATEX</li> <li>a Personnalisation (basique)</li> <li>bivision de la bibliographie</li> </ul> | 5                                      |

23/45 Tableaux

Bibliographie

Images

24/45

Présentations

Présentations

Bibliographie

Tableaux

Images

| Bibliographie Bibliographie avec BibT <sub>E</sub> X                                                  | Bibliographie Bibliographie avec BibT <sub>E</sub> X                                                                                                    |
|----------------------------------------------------------------------------------------------------|----------------------------------------------------------------------------------------------------|
| Citations bibliographiques                                                                            | La bibliographie                                                                                                    |
| La dernière version de TLS est 1.2~\cite{rfc5246}.                                                    | \bibliographystyle{alpha}<br>\bibliography{rfc,biblio}                                                                                                    |
| L'échange de clefs de Diffie et Hellman, présenté<br>dans~\cite[p.~649]{DBLP:journals/tit/DiffieH76}, | plain : trie les entrées par ordre alphabétique d'auteur et les numérote<br>séquentiellement entre crochets.<br>abbrv : identique à plain, en abrégeant certains champs comme les prénoms, les<br>mois ou les noms des revues.                  |
| On fait appel au programme externe bibtex :                                                           | unsrt : trie les entrées par ordre d'apparition relevé lors du premier passage de<br>LATEX et les numérote séquentiellement entre crochets.                                                                                                    |
| pdflatex rapport.tex<br>bibtex rapport.aux<br>pdflatex rapport tex                                    | alpha : trie les entrées par ordre alphabétique d'auteur et repère les occurrences<br>par les trois premières lettres du nom de l'auteur suivi des deux derniers chiffres<br>de l'année. Un texte de Napoléon datant de 1805 sera noté [Nap05]. |
| pdflatex rapport.tex                                                                                  | alors écrits en petites capitales et les mots-clefs traduits en français.                                                                                                    |
|                                                                                                    | 🙇 Le style le plus habituel est alpha.                                                                                                    |

| Tableaux | Images | Bibliographie | Présentations | 25/45 | Tableaux | Images | Bibliographie | Présentations | 26/45 |
|----------|--------|---------------|---------------|-------|----------|--------|---------------|---------------|-------|
|          |        |               |               |       |          |        |               |               |       |

#### Bibliographie Bibliographie avec BiblATEX

### Plan

# Le package BibLATEX (nécessitant biber)

#### 3 Bibliographie

- Base de données bibliographiques
- Bibliographie avec BibT<sub>E</sub>X
- Bibliographie avec BibLATEX
- Personnalisation (basique)
- Division de la bibliographie

#### TeXShop sous Mac

Menu TeXShop / Préférences Onglet Moteur Moteur BibTeX : biber

#### TeXnicCenter sous Windows

Menu Build / Define Output Profiles Onglet BibTeX Path to BibTeX executable (il dépend de l'installation)

| Tableaux | Images | Bibliographie | Présentations | 27/45 | Tableaux | Images | Bibliographie | Présentations | 28/45 |
|----------|--------|---------------|---------------|-------|----------|--------|---------------|---------------|-------|
|          |        |               |               |       |          |        |               |               |       |

| Bibliographie Bibliographie avec BiblATEX | Bibliographie | Personnalisation (basique) |
|-------------------------------------------|---------------|----------------------------|
| Le package BibleTEX (nécessitant biber)   | Plan          |                            |
|                                           |               |                            |
|                                           |               |                            |

\usepackage[backend=biber]{biblatex}
\addbibresource{biblio.bib}
\addbibresource{rfc.bib}

Citation : \autocite{rfc5246} Apparition dans la biblio sans citation : \nocite{rfc5246}

Impression de la bibliographie :
\printbibliography[title=Bibliographie]

### 3 Bibliographie

- Base de données bibliographiques
- Bibliographie avec BibT<sub>E</sub>X
- Bibliographie avec BibLATEX
- Personnalisation (basique)
- Division de la bibliographie

| Tableaux | Images | Bibliographie | Présentations | 29/45 | Tableaux | Images | Bibliographie | Présentations | 30/45 |
|----------|--------|---------------|---------------|-------|----------|--------|---------------|---------------|-------|
|          |        |               |               |       |          |        |               |               |       |

# Le package BibleTEX

### Le package BiblAT<sub>E</sub>X

Options du package :

Style des citations : style=...
 numeric : [1]
 alphabetic : [HS99]
 authoryear : Hauchecorne and Suratteau 1999
 authortitle : Hauchecorne and Suratteau, Des mathématiciens de A à Z

Variantes : numeric-comp, numeric-verb, alphabetic-verb, authortitle-comp, authortitle-ibid, authortitle-icomp, authortitle-terse, authortitle-tcomp, authortitle-ticomp, verbose, verbose-note, verbose-inote, verbose-trad1, verbose-trad2, verbose-trad3 Variantes spécifiques : biblatex-ieee, biblatex-nature, biblatex-science, ... Options du package :

Apparence des citations : autocite=... inline : parenthèses/crochets footnote : note de bas de page plain : directement superscript : en exposant (style numeric)

Commandes équivalentes : \parencite, \footcite, \cite, \supercite

Bibliographie

Personnalisation (basique)

| Tableaux | Images | Bibliographie | Présentations | 31/45 | Tableaux | Images | Bibliographie | Présentations | 32/45 |
|----------|--------|---------------|---------------|-------|----------|--------|---------------|---------------|-------|
|          |        |               |               |       |          |        |               |               |       |

# Le package BibleTEX

# Le package BibLATEX

Options des commandes de citation (en alphabetic) :
\autocite{rfc5246} donne [DR08]
\autocite[p. 123]{rfc5246} donne [DR08, l. 123]
\autocite[voir][p. 123]{rfc5246} donne [voir DR08, l. 123]

\textcite{DR08} donne « Dierks et Rescorla (DR08) »
Morceaux de la citation : \citeauthor, \citetitle, \citedate,
\citeyear, \citeurl
Citation en entier : \fullcite, \footfullcite

Quelques autres options :

- backref (ajoute les numéros de page à la bibliographie)
- abbreviate=false (évite les abbréviations des mots-clef)

Bibliographie

Personnalisation (basique)

- firstinits (remplace les prénoms par les initiales)
- useprefix (prend en compte les particules des noms propres)
- sorting=nyt (tri par nom, année, titre)

Pour des modifications plus avancées, voir la documentation du package.

| Tableaux | Images | Bibliographie | Présentations | 33/45 | Tableaux | Images | Bibliographie | Présentations | 34/45 |
|----------|--------|---------------|---------------|-------|----------|--------|---------------|---------------|-------|
|          |        |               |               |       |          |        |               |               |       |

| Bibliographie Division de la bibliographie                                                                                                    | Bibliographie Division de la bibliographie                                                                                                    |
|----------------------------------------------------------------------------------------------------|----------------------------------------------------------------------------------------------------|
| Plan                                                                                                    | Par catégories de documents                                                                                                    |
| <ul> <li>3 Bibliographie</li> <li>Base de données bibliographiques</li> <li>Bibliographie avec BibTEX</li> <li>Bibliographie avec BibLATEX</li> <li>Personnalisation (basique)</li> <li>Division de la bibliographie</li> </ul> | <pre>Dans la base de données (Zotero, Jabref, ou directement le fichier .bib),<br/>modifiez toutes les entrées pour y ajouter un champ keywords, par exemple<br/>@BOOK{mathaz,<br/>author = "Hauchecorne, Bertrand AND Suratteau, Daniel",<br/>title = "Des Mathématiciens de A à Z",<br/>publisher = "Ellipses",<br/>year = "1999",<br/>keywords="livremaths"<br/>}</pre> |
|                                                                                                    | keyword=livremaths,<br>title=Ouvrages de mathématiques}                                                                                                    |

| Tableaux | Images | Bibliographie | Présentations | 35/45 | Tableaux | Images | Bibliographie | Présentations | 36/45 |
|----------|--------|---------------|---------------|-------|----------|--------|---------------|---------------|-------|
|          |        |               |               |       |          |        |               |               |       |

| Bibliographie Division de la bibliographie                                                                                                    | Présentations                        |
|----------------------------------------------------------------------------------------------------|--------------------------------------|
| Par chapitres                                                                                                    | Plan                                 |
|                                                                                                    |                                      |
| Pour afficher une bibliographie à la fin de chaque chapitre, sous la forme<br>d'une \section, ajoutez les lignes suivantes à votre préambule : | 1 Les tableaux                       |
| <pre>\usepackage[refsegment=chapter]{biblatex} \defbibheading{bibliosection}[\bibname]{\section{#1}}</pre>                                     | 2 Insertion d'images                 |
| et à la fin de chaque chapitre                                                                                                    | 3 Bibliographie                      |
| <pre>\printbibliography[heading=bibliosection,</pre>                                                                                           | 4 Les présentations par transparents |
|                                                                                                    |                                      |

| Tableaux | Images | Bibliographie | Présentations | 37/45 | Tableaux | Images | Bibliographie | Présentations | 38/45 |
|----------|--------|---------------|---------------|-------|----------|--------|---------------|---------------|-------|
|          |        |               |               |       |          |        |               |               |       |

|                                                                                  | Préser           | itations                 |               |       |                                                                                | Prés                                            | sentations         |               |       |  |  |  |  |
|----------------------------------------------------------------------------------|------------------|--------------------------|---------------|-------|--------------------------------------------------------------------------------|-------------------------------------------------|--------------------|---------------|-------|--|--|--|--|
| Documenta                                                                        | ation            |                          |               |       | Exemple minimal                                                                |                                                 |                    |               |       |  |  |  |  |
|                                                                                  |                  |                          |               |       | \documentclas<br>Ber<br>Le tit<br>L'aut                                        | ss{beamer}<br>rlin}<br>cre}<br>ceur}            |                    |               |       |  |  |  |  |
| Liste des thèi                                                                   | nes, des command | es, personnalisation, ex | xemples, :    |       | \begin{document}                                                               |                                                 |                    |               |       |  |  |  |  |
| www.ctan.org/tex-archive/macros/latex/contrib/beamer<br>/doc/beameruserguide.pdf |                  |                          |               |       | \begin{frame}<br>\titlepage<br>\end{frame}                                     |                                                 |                    |               |       |  |  |  |  |
|                                                                                  |                  |                          |               |       | <pre>\section{Prem \begin{frame} \frametitle{L Et son contem \end{frame}</pre> | nière partie}<br>·[t]<br>.e titre du pre<br>nu. | emier transparent} |               |       |  |  |  |  |
| Tableaux                                                                         | Images           | Bibliographie            | Présentations | 39/45 | document                                                                       | ;}<br>Images                                    | Bibliographie      | Présentations | 40/45 |  |  |  |  |

| Présentations                          | Présentations                                                                                                    |  |  |  |
|----------------------------------------|----------------------------------------------------------------------------------------------------|--|--|--|
| Options de l'environnement {frame}     | Découvrir des éléments au fur et à mesure                                                                                                    |  |  |  |
|                                        | Du texte révélé uniquement à partir du 4 <sup>e</sup> affichage du transparent, mais<br>dont la place est réservé dès le départ.             |  |  |  |
|                                        | \uncover<2-4>{texte}                                                                                                    |  |  |  |
| ■ alignement · b c t                   | La même chose, sans réserver la place : \only<2-4>{texte}                                                                                    |  |  |  |
| <ul> <li>verbatim : fragile</li> </ul> | Pour des énumérations dont les éléments apparaissent les uns après les<br>autres (ici avec \setbeamercovered{transparent} dans le préambule) |  |  |  |
|                                        | <pre>\begin{itemize}   \item&lt;1-1&gt; texte 1   \item&lt;2-&gt; texte 2   \item&lt;3-&gt; texte 3   \end{itemize}</pre>                    |  |  |  |
|                                        | Pour demander une pause avant l'affichage de la suite, \pause.                                                                               |  |  |  |

| Tableaux | Images | Bibliographie | Présentations | 41/45 | Tableaux | Images | Bibliographie | Présentations | 42/45 |
|----------|--------|---------------|---------------|-------|----------|--------|---------------|---------------|-------|
|          |        |               |               |       |          |        |               |               |       |

| Présentations                                                                                                    | Présentations                                                                                                    |  |  |
|----------------------------------------------------------------------------------------------------|----------------------------------------------------------------------------------------------------|--|--|
| Découvrir des éléments au fur et à mesure                                                                                                    | Découvrir des éléments au fur et à mesure                                                                                                    |  |  |
| Du texte révélé uniquement à partir du 4 <sup>e</sup> affichage du transparent, mais<br>dont la place est réservé dès le départ.                                                 | Du texte révélé uniquement à partir du 4 <sup>e</sup> affichage du transparent, mais<br>dont la place est réservé dès le départ.                                        |  |  |
| \uncover<2-4>{texte}                                                                                                    | \uncover<2-4>{texte}                                                                                                    |  |  |
| La même chose, sans réserver la place : \only<2-4>{texte}                                                                                                    | La même chose, sans réserver la place : \only<2-4>{texte}                                                                                                    |  |  |
| Pour des énumérations dont les éléments apparaissent les uns après les<br>autres (ici avec \setbeamercovered{transparent} dans le préambule) :                                   | Pour des énumérations dont les éléments apparaissent les uns après les<br>autres (ici avec \setbeamercovered{transparent} dans le préambule) :                          |  |  |
| <pre>\begin{itemize} \item&lt;1-1&gt; texte 1 \item&lt;2-&gt; texte 2 \item&lt;3-&gt; texte 3 \end{itemize} Pour demander une pause avant l'affichage de la suite, \pause.</pre> | <pre>\begin{itemize}<br/>\item&lt;1-1&gt; texte 1<br/>\item&lt;2-&gt; texte 2<br/>\item&lt;3-&gt; texte 3<br/>\end{itemize}</pre> <pre>texte 3</pre> <pre>texte 4</pre> |  |  |
| TableauxImagesBibliographiePrésentations42/45                                                                                                    | Tableaux Images Bibliographie <b>Présentations 42/4</b> 5                                                                                                    |  |  |

| Présentations                                                                                                    |                 | Présentations                                                                                                    |                                         |               |       |
|----------------------------------------------------------------------------------------------------|-----------------|----------------------------------------------------------------------------------------------------|-----------------------------------------|---------------|-------|
| Découvrir des éléments au fur et à mesure                                                                                                    |                 | Blocs                                                                                                    |                                         |               |       |
| Autres commandes :<br>\visible : presque synonyme de \uncover (le texte caché sera invi<br>plutôt que transparent)<br>\invisible : l'effet inverse (elle cache un élément)<br>\alert<+-> : écrire le contenu en évidence (en rouge en général)<br>\alt<2>{Texte dans le slide 2}{Texte dans les autres sl | isible<br>ides} | Colonnes:<br>\begin{columns}<br>\column{0.45\linewidth}<br><br>\column{0.45\linewidth}<br><br>\end{columns}                                 |                                         |               |       |
| <pre>\temporal&lt;2-3&gt;{Texte dans le slide 1}{Texte slides 2-3} dans les slides 4-} Énumérations: \begin{itemize}[&lt;+-&gt;], \begin{itemize}[&lt;+-   alert@+&gt;]</pre>                                                                                                    | {Texte          | <pre>Blocs :    \begin{block}{Titre du bloc}     \end{block} Autres environnements : {exampleblo    {theorem}, {definition}, {lemma}.</pre> | Titre du bloc<br><br>ck}, {alertblock}, |               |       |
| Tableaux Images Bibliographie <b>Présentations</b>                                                                                                    | 43/45           | Tableaux Images                                                                                                    | Bibliographie                           | Présentations | 44/45 |

Présentations

# Rappel du plan à chaque début de section

\AtBeginSection{
 \begin{frame}
 \frametitle{Plan}
 \tableofcontents[current,currentsubsection]
\end{frame}}

| Tableaux | Images | Bibliographie | Présentations | 45/45 |
|----------|--------|---------------|---------------|-------|
|          |        |               |               |       |